## Sisukord

| VARA MAHAKANDMINE      |                                  | 3  |
|------------------------|----------------------------------|----|
| 1. Dokumendi nupud     |                                  | 3  |
| 1.1. Päise nupud       |                                  | 3  |
| 1.2. Ridade nupud      |                                  | 4  |
| 2. Dokumendi väljad    |                                  | 4  |
| 2.1. Üld väljad        |                                  | 4  |
| 2.2. Ridade väljad     |                                  | 5  |
| 3. Peenhäälestus       |                                  | 5  |
| 4. Toimimine           |                                  | 6  |
| 5. Mahakandmisel mü    | üügiarve või sissetuleku loomine | 9  |
| 5.1. Müügiarve loomin  | ne                               | 9  |
| 5.2. Sissetuleku loomi | ine                              | 10 |
| 6. Mahakandmise ava    | amine                            | 10 |

Directo Help - https://wiki.directo.ee/

# **VARA MAHAKANDMINE**

Dokument varade mahakandmise jaoks.

- Vara mahakandmiseks luuakse dokument Vara mahakandmine.
- Vara mahakandmise dokumendile kantakse soovitud vara(-d).
- Korraga saab maha kanda nii põhivara kui väikevahendeid.
- Vara mahakandmist on võimalik algatada ka põhivara või väikevahendi kaardilt ja vara inventuuri dokumendilt **Kanna maha** nupuga.
- Vara mahakandmine **menetletakse**, kui nii on ettenähtud.
- Vara mahakandmine kinnitatakse.
- Põhivara mahakandmisest tekib kanne INV\_MAHA ja amordikanne INV (kui on valitud) kuni mahakandmise kuupäevani. Info mahakandmise kohta läheb põhivara kaardile. Väikevahendi mahakandmisest tekib väikevahendi kaardil "suletud" linnuke ja tühi kanne.
- Mahakandmisega samaaegseks müügiks või laosissetulekuks saab mahakandmise dokumendilt luua Põhivarale müügiarve või sissetuleku.

|                                                 |                                                            |                                                 | 🖷 коре                                      | eri ⊗ Jata (                            | Kustuta                                                                                                    | // Manus                                  | sed 💟 Meil                                    | i 🔻 🖨 Trük                                | d 🔻                                                                    |                                        |                                             |                                                                                                    |
|-------------------------------------------------|------------------------------------------------------------|-------------------------------------------------|---------------------------------------------|-----------------------------------------|----------------------------------------------------------------------------------------------------|-------------------------------------------|-----------------------------------------------|-------------------------------------------|------------------------------------------------------------------------|----------------------------------------|---------------------------------------------|----------------------------------------------------------------------------------------------------|
| 'ara m                                          | nahak                                                      | andmin                                          | e DOK                                       | Uus                                     |                                                                                                    |                                           |                                               |                                           |                                                                        |                                        |                                             |                                                                                                    |
| Üld                                             | Menetlu                                                    | 5                                               |                                             |                                         |                                                                                                    |                                           |                                               |                                           |                                                                        |                                        |                                             |                                                                                                    |
| Number                                          |                                                            | Aeg                                             |                                             | Kommentaar                              |                                                                                                    |                                           |                                               |                                           | Arve aeg                                                               | Arve seer                              | ria A                                       | rve klient                                                                                                    |
| DOK                                             | Q                                                          | 18.03.2022                                      | 12:34 🗰                                     |                                         |                                                                                                    |                                           |                                               |                                           | <b></b>                                                                |                                        | Q                                           | (                                                                                                    |
| Sissetuleku                                     | aeg                                                        | Sissetuleku                                     | seeria                                      | Sissetuleku kon                         | to Sis                                                                                                    | setuleku har                              | nkija                                         |                                           |                                                                        |                                        |                                             |                                                                                                    |
|                                                 | <b></b>                                                    |                                                 | Q                                           |                                         | Q                                                                                                    |                                           | Q                                             |                                           |                                                                        |                                        |                                             |                                                                                                    |
|                                                 |                                                            |                                                 |                                             |                                         |                                                                                                    |                                           |                                               |                                           |                                                                        |                                        |                                             |                                                                                                    |
| TAIDA_L                                         | DOKUME                                                     | NT                                              |                                             |                                         |                                                                                                    |                                           |                                               |                                           |                                                                        |                                        |                                             |                                                                                                    |
|                                                 |                                                            |                                                 |                                             |                                         |                                                                                                    |                                           |                                               |                                           |                                                                        |                                        |                                             |                                                                                                    |
| Nimi                                            |                                                            |                                                 |                                             |                                         |                                                                                                    |                                           |                                               |                                           |                                                                        |                                        |                                             |                                                                                                    |
| Nimi                                            |                                                            | Vali filtrid                                    | Täida do                                    | kument                                  |                                                                                                    |                                           |                                               |                                           |                                                                        |                                        |                                             |                                                                                                    |
| Nimi                                            |                                                            | Vali filtrid                                    | Täida do                                    | kument                                  |                                                                                                    |                                           |                                               |                                           |                                                                        |                                        |                                             |                                                                                                    |
| Nimi<br>Kopeeri val                             | litud K                                                    | Vali filtrid                                    | Täida do<br>Massas                          | kument<br>setaia                        |                                                                                                    |                                           |                                               |                                           |                                                                        |                                        |                                             |                                                                                                    |
| Nimi<br>Kopeeri val                             | litud Kood                                                 | Vali filtrid<br>ustuta valitud<br>& VV ID       | Täida do<br>Massas<br>& Nimi                | kument<br>setaja<br>& Soetusaeg         | ⊦ ⊁ Tüüp                                                                                                    | ≁ Klass                                   | ≁ Objekt                                      | ⊁ Projekt                                 | Soetusmaksumus                                                         | ۶ Kulum                                | ۶ Jääkmaksu                                 | E E X                                                                                                    |
| Nimi<br>Kopeeri val                             | litud Ki                                                   | Vali filtrid                                    | Täida do<br>Massas<br>& Nimi<br>Otsi        | kument<br>setaja<br>/ Soetusaeg<br>Otsi | ✓ Tüüp<br>Otsi                                                                                                    | <ul> <li>Klass</li> <li>Otsi</li> </ul>   | > Objekt<br>Otsi                              | <ul> <li>Projekt</li> <li>Otsi</li> </ul> | <ul> <li>Soetusmaksumus</li> <li>Otsi</li> </ul>                       | <ul><li>≁ Kulum</li><li>Otsi</li></ul> | <ul> <li>Jääkmaksu</li> <li>Otsi</li> </ul> | mus / Mahakar                                                                                                    |
| Nimi<br>Kopeeri va<br>Nr ~<br>1                 | litud K<br>Kood<br>Otsi                                    | Vali filtrid                                    | Täida do<br>Massas<br>& Nimi<br>Otsi        | kument<br>setaja<br>& Soetusaeg<br>Otsi | <ul> <li>≁ Tüüp</li> <li>Otsi</li> <li>VV</li> </ul>                                                                         | <ul> <li>≁ Klass</li> <li>Otsi</li> </ul> | <ul> <li>≁ Objekt</li> <li>Otsi</li> </ul>    | <ul><li>≁ Projekt</li><li>Otsi</li></ul>  | <ul> <li>Soetusmaksumus</li> <li>Otsi</li> </ul>                       | ✗ Kulum<br>Otsi                        | ≁ Jääkmaksu<br>Otsi                         | ■ ■ x<br>mus ≁ Mahakar<br>Otsi                                                                                                    |
| Nimi<br>Kopeeri va<br>Nr ~<br>1<br>2            | litud Ka<br>Kood<br>Otsi<br>I                              | Vali filtrid                                    | Täida do<br>Massas<br><u>  Nimi</u><br>Otsi | kument<br>setaja<br>& Soetusaeg<br>Otsi | <ul> <li>≁ Tüüp</li> <li>Otsi</li> <li>VV</li> <li>VV</li> </ul>                                                             | <ul> <li>≁ Klass</li> <li>Otsi</li> </ul> | <ul> <li>&gt; Objekt</li> <li>Otsi</li> </ul> | <ul> <li>Projekt</li> <li>Otsi</li> </ul> | <ul> <li>Soetusmaksumus</li> <li>Otsi</li> </ul>                       | Kulum<br>Otsi                          | <ul> <li>Jääkmaksu</li> <li>Otsi</li> </ul> | E E X<br>mus & Mahakar<br>Otsi                                                                                                    |
| Vimi<br>Kopeeri val                             | litud Ki<br>Kood<br>Otsi                                   | Vali filtrid                                    | Täida do<br>Massas<br>Nimi<br>Otsi          | kument<br>setaja<br>/ Soetusaeg<br>Otsi | ✓ Tüüp<br>Otsi<br>VV<br>VV<br>VV<br>VV                                                                                       | Klass<br>Otsi                             | <ul> <li>&gt; Objekt</li> <li>Otsi</li> </ul> | <ul> <li>Projekt</li> <li>Otsi</li> </ul> | <ul> <li>Soetusmaksumus</li> <li>Otsi</li> </ul>                       | Kulum<br>Otsi                          | <ul> <li>Jääkmaksu</li> <li>Otsi</li> </ul> | ■ × Mahakar<br>Otsi                                                                                                    |
| Nimi<br>Kopeeri val<br>Nr ~<br>1<br>2<br>3<br>4 | litud Ka<br>Kood<br>Otsi<br>2<br>3                         | Vali filtrid                                    | Täida do<br>Massas<br>& Nimi<br>Otsi        | kument<br>setaja<br>/ Soetusaeg<br>Otsi | ▶ Tüüp       Otsi       VV       VV       VV       VV       VV                                                               | Klass<br>Otsi                             | <ul> <li>&gt; Objekt</li> <li>Otsi</li> </ul> | <ul> <li>Projekt</li> <li>Otsi</li> </ul> | <ul> <li>Soetusmaksumus</li> <li>Otsi</li> </ul>                       | ✗ Kulum<br>Otsi                        | <ul> <li>Jääkmaksu</li> <li>Otsi</li> </ul> | ■ ■ x<br>mus ≁ Mahakar<br>Otsi                                                                                                    |
| Nimi<br>Kopeeri val                             | litud Ka<br>/ Kooc<br>) Otsi<br>2<br>3<br>4<br>5           | Vali filtrid                                    | Täida do<br>Massas<br>* Nimi<br>Otsi        | kument<br>setaja<br>/ Soetusaeg<br>Otsi | <ul> <li>✓ Tüüp</li> <li>Otsi</li> <li>VV</li> <li>VV</li> <li>VV</li> <li>VV</li> <li>VV</li> <li>VV</li> </ul>             | ✓ Klass<br>Otsi                           | <ul> <li>&gt; Objekt</li> <li>Otsi</li> </ul> | Projekt Otsi                              | <ul> <li>Soetusmaksumus</li> <li>Otsi</li> </ul>                       | ✗ Kulum<br>Otsi                        | <ul> <li>Jääkmaksu</li> <li>Otsi</li> </ul> | ■ ■ x<br>mus ≁ Mahakar<br>Otsi                                                                                                    |
| Nimi Kopeeri val Nr ~ 1 2 3 4 5 6               | litud Ki<br>/ Kooc<br>) Otsi<br>1<br>2<br>3<br>4<br>5<br>5 | Vali filtrid                                    | Täida do<br>Massas<br>≁ Nimi<br>Otsi        | kument<br>setaja<br>/ Soetusaeg<br>Otsi | <ul> <li>✓ Tüüp</li> <li>Otsi</li> <li>VV</li> <li>VV</li> <li>VV</li> <li>VV</li> <li>VV</li> <li>VV</li> <li>VV</li> </ul> | ≁ Klass<br>Otsi                           | > Objekt Otsi                                 | Projekt Otsi                              | <ul> <li>Soetusmaksumus</li> <li>Otsi</li> </ul>                       | ✗ Kulum<br>Otsi                        | Jääkmaksu<br>Otsi                           | mus / Mahakar<br>Otsi                                                                                                    |
| Nimi Kopeeri va Nr ~ 1 2 3 4 5 6 7              | litud K<br>Kooc<br>Otsi<br>Otsi<br>G<br>G<br>G             | Vali filtrid<br>ustuta valitud<br>VV ID<br>Otsi | Täida do<br>Massas<br>P Nimi<br>Otsi        | kument<br>setaja<br>// Soetusaec        | VV<br>VV<br>VV<br>VV<br>VV<br>VV<br>VV                                                                                       | Klass     Otsi                            | Dbjekt Otsi                                   | Projekt Otsi                              | <ul> <li>Soetusmaksumus</li> <li>Otsi</li> <li>Intervention</li> </ul> | ✗ Kulum<br>Otsi                        | Jääkmaksu<br>Otsi                           | The second second secon |

Register asub Raamat → Dokumendid → Vara mahakandmine.

# 1. Dokumendi nupud

### 1.1. Päise nupud

🗄 Uus 🗇 Salvesta 🗸 Kinnita 順 Kopeeri 🛞 Jäta 🍿 Kustuta 🖉 Manused 🖂 Meili 🔹 🖨 Trüki 🍷

- **Uus** avab uue täitmata dokumendi.
- Salvesta salvestab dokumendi.
- Kinnita kinnitab dokumendi.

- **Kopeeri** teeb dokumendist koopia. Dokumendil on kõik kopeeritaval dokumendil olevad varad. Korraga saab olla avatud ainult üks salvestamata mustand. Kui uus dokument salvestada, saab teha järgmise koopia.
- Jäta nupp on aktiivne, kui dokument on mustand olekus ehk dokumendil on tehtud salvestamata muudatusi. Pärast Jäta nupu vajutamist salvestamata muudatused eemaldatakse ja dokument muutub salvestatud olekusse.
- Kustuta kustutab dokumendi. Küsib eelnevalt, kas olete kindel, et soovite kustutada.
- **Manused** võimaldab dokumendiga siduda faile.
- Meili võimaldab saata dokumenti meili teel.
- **Trüki** trükib dokumendi.

### 1.2. Ridade nupud

- Vali filtrid

   saab välja tuua erinevaid vara välju, mida täites saab dokumendile korraga asetada antud tingimustele vastavad varad. Filtrite kasutamisel tuleb arvestada, et otsitakse osalist vastavust. Kui lisada filter "Nimi", kirjutada sinna sõiduauto ja vajutada nupule "Täida dokument, siis lisatakse dokumendile kõik varad, mille nimetus sisaldab sõna sõiduauto (Näiteks sõiduauto, sõiduauto1, kollane sõiduauto jne).
- käivitab asetamise eelvalitud tingimuste alusel esimeselt tühjalt realt. Nupu käivitumise tingimuseks on, et vähemalt üks asetamise filter on täidetud.

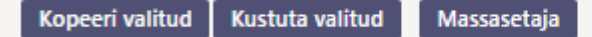

- **Kopeeri valitud** kopeerib valitud read kopipuhvrisse. Ridade valimiseks tuleb vajutada rea numbril. Nupp ei ole aktiivne, kui ühtegi rida valitud ei ole. Kopeeritud read saab kleepida rea kontektsimenüü alt (avaneb rea numbri peal parema hiirekliki tegemisel) "kleebi read" valikuga.
- **Kustuta valitud** kustutab valitud read. Ridade valimiseks tuleb vajutada rea numbril. Nupp ei ole aktiivne, kui ühtegi rida valitud ei ole.
- **Massasetaja** võimaldab tabeli (enamasti excel) alusel read täita/asetada. Massasetaja nupu all olevas ABI-s on kirjas, millises järjekorras peavad tulbad olema.
- EEEE ridade kõrguse mõjutamiseks.
- 🛄 tabeli või valitud ridade eksportimiseks.
- 💴 võimalik valida, milliseid tulpasid ridadel näidatakse ja milliseid mitte.

## 2. Dokumendi väljad

### 2.1. Üld väljad

- Number dokumendi number.
- Aeg dokumendi mõju ja moodustuva kande aeg.
- Kommentaar tekstiväli, asetub finantskandele.
- **Arve aeg** kui mahakandmise käigus luuakse müügiarve, siis saab siia märgitud aeg loodud müügiarve ajaks.
- Arve seeria kui mahakandmise käigus luuakse müügiarve, siis saab siia märgitud seeria

loodud müügiarve seeriaks.

- Arve klient kui mahakandmise käigus luuakse müügiarve, siis saab siia märgitud klient loodud müügiarve kliendiks.
- **Sissetuleku aeg** kui mahakandmise käigus luuakse sissetulek, siis saab siia märgitud aeg loodud sissetuleku ajaks.
- **Sissetuleku seeria** kui mahakandmise käigus luuakse sissetulek, siis saab siia märgitud seeria loodud sissetuleku seeriaks.
- **Sissetuleku konto** kui mahakandmise käigus luuakse sissetulek, siis saab siia märgitud konto loodud sissetuleku kreedit kontoks.
- **Sissetuleku hankija** kui mahakandmise käigus luuakse sissetulek, siis saab siia märgitud hankija loodud sissetuleku hankijaks.

### 2.2. Ridade väljad

- Kood vara kood.
- VV ID väikevahendi ID
- **Mahakandmise põhjus** valik Raamatu seadistused > Vara mahakandmise põhjus nimekirjast. Etteantud nimekiri, saab muuta.
- **Mahakandmise kommentaar** Tekstiväli, asetub vara kaardile mahakandmise väljale ja finantskandele.
- **Arvuta amort** vaikimisi Ei. Kui märkida Jah, siis amortiseerub vara mahakandmise kuupäevani ja luuakse lisaks mahakandmise kandele ka amordi kanne.
- **Tegevus** vaikimisi Ei. Kui mahakandmise käigus soovitakse luua müügiarve või sissetulek, siis tuleb siia valida Sissetulek või Arve.
- Artikkel täidetakse juhul, kui mahakandmise käigus luuakse sissetulek või arve (Tegevuseks on valitud Sissetulek või Arve). Kui Süsteemi seadistused > Vara seadistused > Vara müügi artikkel on täidetud, siis täitub see väli automaatselt, kui Tegevuseks on valitud Arve.
- **Summa** sissetulekule minev vara summa. Täidetakse juhul, kui tegevuseks on märgitud Sissetulek.
- **Müügihind** müügiarvele minev vara müügihind. Täidetakse juhul, kui tegevuseks on märgitud Arve.
- Müügi kasum/kahjum arvutuslik väli. Müügihind miinus Jääkmaksumus.
- Nimi,Soetusaeg,Tüüp,Klass,Objekt,Projekt,Soetusmaksumus,Kulum,Jääkmaksumus need väljad näitavad infot reale märgitud vara kaardilt.

## 3. Peenhäälestus

Päise paremal servas 🎽 nupule vajutamine avab peenhäälestuse seadistused.

| Häälest     | tus            | ×               |
|-------------|----------------|-----------------|
| Isiklik     | Süsteemi       |                 |
| Vali vara l | isainfo väljad |                 |
|             |                | Taasta Salvesta |

• Vali vara lisainfo väljad - võimaldab dokumendi ridade tulpadele lisada vara infovälju.

## 4. Toimimine

1. Dokument **algatatakse** vara kaardilt, vara inventuuri dokumendilt või registrist Vara mahakandmised:

- Vara kaardilt luues täituvad vara andmed automaatselt;
- Inventuuri dokumendilt luues täituvad inventuuri dokumendi pealt valitud varade andmed automaatselt;
- Registrist luues tekib tühi dokument.

#### 2. Dokumendile **tekivad read**:

- Nupu Aseta abil. Et nupp toimiks, peab olema mõni selle filtritest täidetud;
- Manuaalselt, registrist valides. Valikule/asetajale rakenduvad päise nupu Aseta filtrid;
- Andmed tekivad esimesele vabale reale, eelnevaid andmeid ei kustutata üle.

3. Mahakandmist **ei saa teha ettepoole viimast tehingut v.a. auto erisoodustusmaks**. Minevikku saab teha kui ei ole ühtegi hilisemat dokumenti (muutus, ümberhindlus) tehtud ega amortisatsiooni arvutatud. Auto erisoodustusmaksu võib olla arvutatud.

4. Dokumendile saab asetada ainult maha kandmata (eksisteerivat) vara;

- 5. Dokument on menetletav;
  - Menetlejate nimekiri on ühtlasi inventuuri komisjoni nimekiri.

#### 6. Kinnitamisel:

• Dokumendi aeg peab olema hilisem, kui ridadel olevate varade viimane muutmise aeg (v.a. auto erisoodustusmaksu kanne);

#### 7. Kinnitamise tulemusena:

- Dokument lukustub;
- Luuakse amortisatsioonikanne kuni aeg kuupäevani (kui valitud). Info põhivara kaardile;
- Luuakse mahakandmine ja põhivaradele finantskanne. Väikevahenditele "suletud" linnuke ja tühi finantskanne;

7/12

• Luuakse müügiarve / või sissetulek, kui on valitud;

#### 8. Põhivara kaardile tekib eraldi sektsioon "MAHAKANDMINE".

| Andmed                 | Lisavä | ljad Lisasum             | mad | Tootmisühiku meetod Kasutajad |       | Osakaalud | Tegevused  |          |
|------------------------|--------|--------------------------|-----|-------------------------------|-------|-----------|------------|----------|
|                        | OMINE  |                          |     |                               |       |           |            |          |
| Tüüp                   |        | Kuupäev<br>mahakandmisel |     | Soetusmaksumus                | Kulun | n         | Jääkmaksur | nus      |
| Materiaalne PV         |        | 01.04.2022               | Ē   | 3000                          |       | 150       | )          | 2850     |
| Mahakandmise<br>põhjus |        | Selgitus                 |     |                               | Müüg  | jisumma   | Müügikasu  | n/kahjum |
| Müüdud                 | •      | Kliendile müüd           | ud  |                               |       | 3000      |            | 150      |

- Tüüp põhivara tüüp enne mahakandmist;
- Kuupäev mahakandmisel vara mahakandmise dokumendi kuupäev;
- Soetusmaksumus põhivara soetusmaksumus;
- Kulum põhivara kulum mahakandmise hetkel;
- Jäämaksumus põhivara jääksmaksumus mahakandmise hetkel;
- Mahakandmise põhjus vara mahakandmisel valitud põhjus;
- Selgitus vara mahakandmise kommentaar;
- Müügisumma põhivara müügihind (kui vara on mahakandmise käigus müüdud);
- Müügikasum/kahjum vara müügist saadud kasum/kahjum (kui vara on mahakandmise käigus ka müüdud).

#### 9. Finantskanded - mahakandmine

| Vara<br>Seotud de | <b>mahakan</b><br>okumendid: kar  | dmine<br>nne: INV_M | <b>• 100109</b> | Kinnitatud  |           |                 |         |                |                    |          |           |            | Viimati muu    | tis <b>JANE</b> (21.02.2022 kell 10: | 00:32)     |
|-------------------|-----------------------------------|---------------------|-----------------|-------------|-----------|-----------------|---------|----------------|--------------------|----------|-----------|------------|----------------|--------------------------------------|------------|
| Üld               | Menetlus                          |                     |                 |             |           |                 |         |                |                    |          |           |            |                |                                      |            |
| Number            | 100109                            | Aeg<br>30.04.20     | 22 💼            | Kommentaa   | r         |                 |         |                |                    |          |           |            |                |                                      | ş          |
| Arve aeg          |                                   | Arve klie           | nt<br>Q         | Arve seeria | Q         | Sissetuleku aeg | si      | issetuleku hai | nkija s            | Sissetul | eku konto | Sisse<br>Q | etuleku seeria | Q                                    |            |
| > TAIDA           | <b>_DOKUMENT</b><br>valitud Kustu | ta valitud          | Massasetaja     |             |           |                 |         |                |                    |          |           |            |                |                                      |            |
| 🗆 Nr              | ∧ ₩⊁ Kood                         | ⊁ Nimi              | ۶ Soetusaeg     | ≁ Тüüp      | 🖉 Projekt | 🔑 Soetusmaksui  | ≁ Kulun | n 🗡 Jääkmal    | <i>P</i> Arvuta an | mort 🖌   | Tegevus   | ⊁ Summa    | » Müügihind    | » Müügi kasum/kahjum                 | ۶ Artikkel |
|                   | Otsi                              | Otsi                | Otsi            | – Kõik – 😱  | Otsi      | Otsi            | Otsi    | Otsi           | Otsi               |          | Kõik – 💡  | Otsi       | Otsi           | Otsi                                 | Otsi       |
|                   | 1 ARVUTI14                        | Server XY           | 16.02.2022      | MPV 🔻       | K201      | 20000.00        | 1666.6  | 8 18333.32     | Ei                 | , E      | i 🗸       |            |                |                                      |            |

#### Põhivara mahakandmisel finantskanne

| Tüüp             | Number                                                                  |                                           | Aeg                                    | Seletus                                                                                               |             |                           | Vał     | ne                          |        |
|------------------|-------------------------------------------------------------------------|-------------------------------------------|----------------------------------------|----------------------------------------------------------------------------------------------------|-------------|---------------------------|---------|-----------------------------|--------|
| INV_MAI          |                                                                         | 100109                                    | 30.04.202                              | 22 🛍 Vara mahakandmine                                                                                |             |                           |         | 0                           |        |
| Kopeeri vali     | itud Kust                                                               | tuta valitud                              | Massasetaja                            | a 🛛 Aseta retsept 🗍 Jaga ressurssidelt                                                                |             |                           |         |                             |        |
|                  |                                                                         |                                           |                                        |                                                                                                    |             |                           |         |                             |        |
| 🗆 Nr 🔨           | ≁ Konto                                                                 | P Objektid                                | Projekt                                | ≁ Sisu                                                                                                | ş           | Deebet                    | Ļ       | Kreedit                     | ۶      |
| □ Nr へ           | <ul><li>Konto</li><li>Otsi</li></ul>                                    | <ul><li> Objektid</li><li> Otsi</li></ul> | <ul><li>Projekt</li><li>Otsi</li></ul> | F Sisu Otsi                                                                                           | <i>۶</i>    | Deebet<br>Otsi            | ير<br>> | Kreedit<br>Otsi             | ۶<br>> |
| □ Nr ~<br>1      | <ul> <li>Konto</li> <li>Otsi</li> <li>125361</li> </ul>                 | <ul><li>Objektid</li><li>Otsi</li></ul>   | <ul><li>Projekt</li><li>Otsi</li></ul> | Sisu     Otsi     ARVUTI14 Arvutid ja arvutisüsteemid                                                 | عر<br>>     | Deebet<br>Otsi            | ۶<br>۲  | Kreedit<br>Otsi<br>20000.00 | ۶<br>> |
| □ Nr ^<br>1<br>2 | <ul> <li>Konto</li> <li>Otsi</li> <li>125361</li> <li>125369</li> </ul> | <ul><li>Objektid</li><li>Otsi</li></ul>   | <ul><li>Projekt</li><li>Otsi</li></ul> | Sisu     Otsi     ARVUTI14 Arvutid ja arvutisüsteemid     ARVUTI14 Arvutite ja arvutisüsteemide kulum | بر<br><<br> | Deebet<br>Otsi<br>1666.68 | ير<br>> | Kreedit<br>Otsi<br>20000.00 | >      |

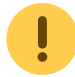

Väikevahendi mahakandmisel tekib tühi finantskanne

#### 10. Finantskanded - mahakandmine koos amortisatsiooni arvutamisega

| Vara n<br>Seotud do | <b>nahakan</b><br>kumendid: kar | Idmine          | <b>e 100</b><br>IAHA_1( | 0 <b>114</b> | innitatud            |                      |                    |         |           |            |      |          |         | Viimati muu   | itis <b>JANE</b> (05.03.2022 kell 22 | :24:12)    |
|---------------------|---------------------------------|-----------------|-------------------------|--------------|----------------------|----------------------|--------------------|---------|-----------|------------|------|----------|---------|---------------|--------------------------------------|------------|
| Üld                 | Menetlus                        |                 |                         |              |                      |                      |                    |         |           |            |      |          |         |               |                                      |            |
| Number              | 100114                          | Aeg<br>31.12.20 | )22                     | <b></b>      | Kommenta<br>Mahakano | ar<br>Imine amortisa | tsiooni arvutamise | ga      |           |            |      |          |         |               |                                      | ş          |
| > TAIDA             | DOKUMENT                        |                 |                         |              |                      |                      |                    |         |           |            |      |          |         |               |                                      |            |
| Kopeeri v           | alitud 🛛 Kustu                  | ta valitud      | Mass                    | asetaja      |                      |                      |                    |         |           |            |      |          |         |               |                                      |            |
| 🗆 Nr 🗠              | ₩۶ Kood                         | ≁ Nimi          | ۶ ۶                     | Soetusaeg    | ≁ Tüüp               | 🖉 Projekt            | 🕫 Soetusmaksui     | 🕗 Kulum | ۶ Jääkmal | 🖌 Arvuta a | mort | Fegevus  | 👂 Summa | 🖌 🌮 Müügihind | Müügi kasum/kahjum                   | 🖉 Artikkel |
|                     | Otsi                            | Otsi            | Otsi                    |              | – Kõik –             | Otsi                 | Otsi               | Otsi    | Otsi      | Otsi       |      | – Kõik – | Otsi    | Otsi          | Otsi                                 | Otsi       |
|                     | 1 ARVUTI15                      | Väike ser       |                         | 16.02.2022   | MPV                  | ▼ K201               | 15000.00           | 4166.70 | 10833.30  | Jah        |      | Ei       | •       |               |                                      |            |

#### Finants - kanne INV\_MAHA: 100114 [Salvestatud]

| Tüüp         | Number   | r            |        | Aeg    |                   |         | Seletus                                   |        |    |         |      |
|--------------|----------|--------------|--------|--------|-------------------|---------|-------------------------------------------|--------|----|---------|------|
| INV_MAH/     |          | 10           | 0114   | 31.1   | 2.2022            |         | Mahakandmine amortisatsiooni arvutamisega |        |    |         |      |
|              |          |              |        |        |                   |         |                                           |        |    |         |      |
| Kopeeri vali | tud Kust | tuta valitud | Massa  | setaja | Aseta retsept     | Jaga    | ressurssidelt                             |        |    |         |      |
|              |          |              |        |        |                   |         | Viimase perioodi amortisatsioonikanne     |        |    |         |      |
| 🗆 Nr 🥎       | 🖗 Konto  | 🦻 Objektid   | 🔑 Proj | jekt   | 🔑 Sisu            |         |                                           | P Deeb | et | Kreedi  | it 🔑 |
|              | > Otsi   | > Otsi       | > Ots  | i )    | > Otsi            |         | ×                                         | > Otsi |    | > Otsi  | >    |
| 1            | 551136   |              |        |        | ARVUTI15 Arvutite | ja arvu | ıtisüsteemide amortisatsiooni kulu        | 416.   | 67 |         | Г    |
| 2            | 125369   |              |        |        | ARVUTI15 Arvutite | ja arvu | itisüsteemide kulum                       |        |    | 416.6   | ō7   |
| 3            | 125361   |              |        |        | ARVUTI15 Arvutid  | ja arvu | tisüsteemid                               |        |    | 15000.0 | 10   |
| 4            | 125369   |              |        |        | ARVUTI15 Arvutite | ja arvu | itisüsteemide kulum                       | 4583.  | 37 |         |      |
| 5            | 551190   |              |        |        | ARVUTI15 Kulu ma  | teriaal | se põhivara mahakandmisest                | 10416. | 63 |         |      |

#### 11. Finantskanded - mahakandmine + müük

| Vara n<br>Seotud dol | <b>nahakan</b><br>kumendid: arve | <b>dmine</b><br>:: 100144 k | anne: INV_MAHA | Kinnitatud              |               |                 |         |               |          |        |             |   |         | Viimati muu   | tis <b>JANE</b> (26.01.2022 kell 17: | 35:05)     |
|----------------------|----------------------------------|-----------------------------|----------------|-------------------------|---------------|-----------------|---------|---------------|----------|--------|-------------|---|---------|---------------|--------------------------------------|------------|
| Üld                  | Menetlus                         |                             |                |                         |               |                 |         |               |          |        |             |   |         |               |                                      |            |
| Number               | 100090                           | Aeg<br>26.01.20             | 22 💼           | Kommentaa<br>müüsime äi | r<br>ra J1206 |                 |         |               |          |        |             |   |         |               |                                      | ¥          |
| Arve aeg             |                                  | Arve klie                   | nt             | Arve seeria             |               | Sissetuleku aeg | S       | issetuleku ha | nkija    | Sisset | tuleku kont | o | Sisse   | tuleku seeria |                                      |            |
| 26.01.202            | 2 🗇                              | 59                          | Q              | DOK                     | Q             |                 |         |               | Q        |        |             |   | Q       |               | Q                                    |            |
| > TAIDA_             | DOKUMENT                         |                             |                |                         |               |                 |         |               |          |        |             |   |         |               |                                      |            |
| Kopeeri v            | alitud Kustut                    | ta valitud                  | Massasetaja    |                         |               |                 |         |               |          |        |             |   |         |               |                                      |            |
| 🗆 Nr 🥎               | ₩⊁ Kood                          | ≁ Nimi                      | ✤ Soetusaeg    | ≁ Tüüp                  | 📕 Projekt     | 🖉 Soetusmaksui  | ۶ Kulun | n 📕 Jääkmal   | 🖌 Arvuta | amort  | ۶ Tegevu    | s | ۶ Summa | Müügihind     | ۶ Müügi kasum/kahjum                 | 🕗 Artikkel |
|                      | Otsi                             | Otsi                        | Otsi           | – Kõik – 😱              | Otsi          | Otsi            | Otsi    | Otsi          | Otsi     |        | – Kõik –    | • | Otsi    | Otsi          | Otsi                                 | Otsi       |
|                      | 1 J1206                          | J1206 vara                  |                | MPV 🔻                   |               | 10000.00        | 3336.0  | 6664.00       | Ei       |        | Arve        |   |         | 6800.00       | 136.00                               | PV_MYYK    |

#### 1) Mahakandmise kanne

| Finants      | s - kar | nne INV_     | MAHA:                    | 100090 Salvest             | atud              |   |         |           |   |
|--------------|---------|--------------|--------------------------|----------------------------|-------------------|---|---------|-----------|---|
| Tüüp         | Numbe   | r            | Aeg                      |                            | Seletus           |   |         |           |   |
| INV_MAH/     |         | 10           | 0090 26.0                | 1.2022                     | müüsime ära J1206 |   |         |           |   |
| Kopeeri vali | tud Kus | tuta valitud | Massasetaja<br>6 Drojekt | Aseta retsept Jaga         | ressurssidelt     |   | Decket  | 6 Kreedit |   |
|              | > Otsi  |              | > Otsi                   | > Otsi                     |                   | > | Otsi    | > Otsi    |   |
| 1            | 125361  |              |                          | J1206 Arvutid ja arvutisü: | steemid           |   |         | 10000.00  | ) |
| 2            | 125369  |              |                          | J1206 Arvutite ja arvutisü | steemide kulum    |   | 3336.00 |           |   |
| 3            | 421101  |              |                          | J1206 Kasum materiaalse    | põhivara müügist  |   | 6664.00 |           |   |
| 4            |         |              |                          |                            |                   |   |         |           |   |

#### 2) Müügiarve kanne (tekib peale müügiarve kinnitamist)

9/12

| Finants          | s - kan                                                        | ne ARV                                    | 'E: 100                               | 144 Salvestatud                            |            |         |                           |         |                            |   |
|------------------|----------------------------------------------------------------|-------------------------------------------|---------------------------------------|--------------------------------------------|------------|---------|---------------------------|---------|----------------------------|---|
| Tüüp             | Numbe                                                          | r                                         | A                                     | leg                                        | Seletus    |         |                           |         |                            |   |
| ARVE             |                                                                | 10                                        | 0144 2                                | 6.01.2022                                  | 59:Directo |         |                           |         |                            |   |
| Kopeen van       | Kusi                                                           |                                           | wassase                               |                                            |            |         |                           |         |                            |   |
| 🗆 Nr 🔨           | Konto                                                          | P Objektid                                | ≁ Projek                              | t 🖋 Sisu                                   |            | ŗ       | Deebet                    | "C      | Kreedit                    | 1 |
| □ Nr ∧           | <ul><li>Konto</li><li>Otsi</li></ul>                           | <ul><li> Objektid</li><li> Otsi</li></ul> | <ul><li>Projek</li><li>Otsi</li></ul> | t                                          |            | ہر<br>> | Deebet<br>Otsi            | ير<br>> | Kreedit<br>Otsi            |   |
| □ Nr ^<br>1      | <ul> <li>✓ Konto</li> <li>&gt; Otsi</li> <li>113101</li> </ul> | <ul><li> Objektid</li><li> Otsi</li></ul> | <ul><li>Projek</li><li>Otsi</li></ul> | t & Sisu<br>> Otsi<br>Nõuded ostjate vastu |            | ۶<br>۲  | Deebet<br>Otsi<br>8160.00 | ير<br>> | Kreedit<br>Otsi            |   |
| □ Nr ^<br>1<br>2 | Konto           Otsi           113101           212371         | <ul><li>Objektid</li><li>Otsi</li></ul>   | <ul><li>Projek</li><li>Otsi</li></ul> | t                                          | elt 20%    | ۶<br>۲  | Deebet<br>Otsi<br>8160.00 | ۶<br>>  | Kreedit<br>Otsi<br>1360.00 |   |

12. Finantskanded - mahakandmine + sissetulek

## 5. Mahakandmisel müügiarve või sissetuleku loomine

- Ühelt mahakandmiselt saab moodustada ainult ühe lisadokumendi kas müügiarve või sissetuleku.
- Müügiarvet ja lao sissetulekut saab luua ainult põhivaradest ja immateriaalsetest põhivaradest.

### 5.1. Müügiarve loomine

Mahakandmise dokumendil saavad olla ainult need põhivarad, millest luuakse üks müügiarve. Kui on vaja erinevaid müügiarveid koostada, tuleb mahakandmine teostada eraldi dokumentidel. Müügiarve tekkimise eelduseks on mahakandmisel, enne kinnitamist, arve väljade täitmine.

Päise väljad, mis mõjutavad müügiarve loomist

| Arve aeg                                                                                                    | Arve seeria | Arve klient |
|----------------------------------------------------------------------------------------------------|-------------|-------------|
| Image: A start and a start a start | ۹           | Q           |

- Arve aeg loodava arve aeg. Kuupäev on võimalik asetada ka kalendrist, selleks tuleb klõpsata kalendri ikoonil;
- Arve seeria seeria, kuhu arve luuakse. Võimalik asetada topeltklikiga avanevast registrist või luubi märgile vajutades miniotsingu abil;
- Arve Klient kliendikood, kellele arve luuakse. Võimalik asetada topeltklikiga avanevast registrist või luubi märgile vajutades miniotsingu abil.

Ridade väljad, mis mõjutavad müügiarve loomist

| ≁ Tegevus | 2 | Artikkel | ŗ | Müügihind | ۶ | Müügi kasum/kahjum |
|-----------|---|----------|---|-----------|---|--------------------|
| Otsi      | > | Otsi     | > | Otsi      | 0 | tsi                |
| Arve 🔻    |   |          |   |           |   | 0.00               |

- Tegevus arve loomiseks tuleb valida rippmenüüst valik "Arve";
- Artikkel siia märgitud artikliga luuakse arve. Kui Süsteemi seadistused > vara seadistused > Vara müügi artikkel on täidetud, siis täitub see väli automaatselt peale Tegevus "Arve" valimist;
- Müügihind arvele minev vara (artikli) müügihind;
- Müügi kasum/kahjum arvutuslik väli, täitub peale müügihinna sisestamist. Müügihind miinus Jääkmaksumus.

### 5.2. Sissetuleku loomine

Mahakandmise dokumendil saavad olla ainult need põhivarad, millest luuakse üks lao sissetuleku dokument. Kui on vaja erinevaid lao sissetulekuid koostada, tuleb mahakandmine teostada eraldi dokumentidel. Sissetuleku tekkimise eelduseks on mahakandmisel, enne kinnitamist, sissetuleku väljade täitmine.

Päise väljad, mis mõjutavad sissetuleku loomist

| Sissetuleku aeg | Sissetuleku seeria | Sissetuleku konto | Sissetuleku hankija |
|-----------------|--------------------|-------------------|---------------------|
| <b></b>         | Q                  | Q                 | Q                   |
|                 |                    |                   |                     |

- **Sissetuleku aeg** loodava sissetuleku aeg. Kuupäev on võimalik asetada ka kalendrist, selleks tuleb klõpsata kalendri ikoonil;
- **Sissetuleku seeria** seeria, kuhu sissetulek luuakse. Võimalik asetada topeltklikiga avanevast registrist või luubi märgile vajutades miniotsingu abil;
- Sissetuleku konto loodava sissetuleku kreedit konto. Võimalik asetada topeltklikiga avanevast registrist või luubi märgile vajutades miniotsingu abil.
- Sissetuleku hankija loodava sissetuleku hankija kood. Võimalik asetada topeltklikiga avanevast registrist või luubi märgile vajutades miniotsingu abil.

#### Ridade väljad, mis mõjutavad müügiarve loomist

| 🖉 Tegevus    | 🕗 Artikkel | ş             | Summa |
|--------------|------------|---------------|-------|
| Otsi         | > Otsi     | $\rightarrow$ | Otsi  |
| Sissetulek 👻 |            |               |       |

- Tegevus sissetuleku loomiseks tuleb valida rippmenüüst valik "Sissetulek";
- Artikkel sissetulekule minev artikkel, selle artikliga võetakse põhivara lattu;
- Summa sissetulekule minev põhivara (artikli) summa;

## 6. Mahakandmise avamine

Kinnitatud mahakandmise dokumenti avada äärmisel vajadusel!

Kinnitatud vara mahakandmise dokumenti saab soovi korral avada:

• Mahakandmise dokumendilt - vajutades päises nupule AVA

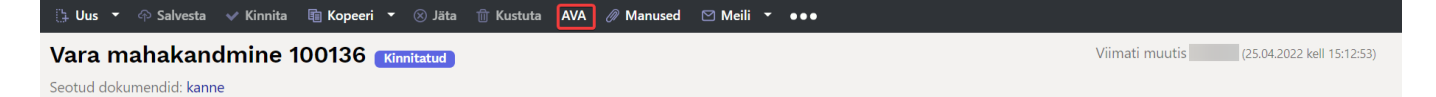

 Hoolduse alt - Raamat > Aruanded > Hooldus > Dokumentide avamine. Rippmenüüst valida dokumendi tüübiks INV\_MAHA, seejärel sisestada dokumendi number, mida soovitakse avada.

#### Mahakantud põhivara kaart enne avamist:

Põhivara kaardil nähtav mahakandmise väli, hetkehind on 0.

| Põhivara ARVUTI54 salvestatud Viimati muutis (20.04.2022 |            |                          |      |                          |                             |              |                          |              | (20.04.2022 kell 15:04:24 | 4) 🧐            |            |            |                 |   |
|----------------------------------------------------------|------------|--------------------------|------|--------------------------|-----------------------------|--------------|--------------------------|--------------|---------------------------|-----------------|------------|------------|-----------------|---|
| Seotud dokume                                            | ndid: ostu | uarve : 100301   var     | a ma | hakandmine : 100136   a  | imordi kanne                | : inv_100459 |                          |              |                           |                 |            |            |                 |   |
| Kood                                                     |            | Nimi                     |      |                          | Klass                       |              | Klassi nimi              |              | Tüüp                      |                 | Arvestusme | etod       |                 | 6 |
| ARVUTI54                                                 | Q          | Arvuti Dell 54           |      |                          | 125361                      | Q            | Arvutid ja a             | arvutisüstee | Maha kantu                | d v             | Lineaarne  | V          | Auto            |   |
| Andmed                                                   | Lisavälja  | d Lisasummad             |      | Tootmisühiku meetod      | Kasutajad                   | Osakaalu     | ud Tege                  | vused        |                           |                 |            |            |                 |   |
| ✓ MAHAKAND                                               | MINE       |                          |      |                          |                             |              |                          |              |                           |                 |            |            |                 |   |
| Tüüp                                                     |            | Kuupäev<br>mahakandmisel |      | Soetusmaksumus           | Kulum                       |              | Jääkmaksur               | nus          | Müügisumn                 | าล              | Müügikasur | n/kahjum   |                 | p |
| Materiaalne PV                                           | •          | 01.02.2022               | ⅲ    | 1000                     |                             | 27.78        |                          | 972.22       |                           |                 |            |            |                 |   |
| V FINANTSAN                                              | DMED       |                          |      |                          |                             |              |                          |              |                           |                 |            |            |                 |   |
| Arvestuse algus                                          | 5          | Soetushind               |      | Lisasumma                | Amort %                     | Kulum        |                          | Hetkehind    |                           | Arvestuse lô    | pp         | Min.väärtu | 5               | ş |
| 01.01.2022                                               | Ê          | 10                       | 00   | 0                        | 33.3333                     |              | 27.78                    |              | 0                         | 28.02.2022      | <b></b>    |            | 0               |   |
| Arvestamata                                              | 0          | Kuu kulum<br>0.          | 00   | Soetushind kokku<br>1000 | E amordi lõp<br>31.12.2024  | ip           | Amordi kan<br>31.01.2022 | ide aeg      | Amordi kan                | de nr<br>100459 | Inventuur  | Ê          | Arvuta amordi % |   |
| Arvuta arvestus                                          | se lõpp    |                          |      |                          |                             |              |                          |              |                           |                 |            |            |                 |   |
| V KONTOD                                                 |            |                          |      |                          |                             |              |                          |              |                           |                 |            |            |                 |   |
| Vara tüüp                                                |            | Kulum                    |      | Amort                    | Mahak.                      |              | Müügi kasu               | ım           | Müügi kahjı               | ım              |            |            |                 | ç |
| 125361                                                   | Q          | 125369                   | Q    | 551136 Q                 | 551190                      | Q            | 421101                   | Q            | 562111                    | Q               |            |            |                 |   |
| <b>∨ostuandm</b>                                         | IED        |                          |      |                          |                             |              |                          |              |                           |                 |            |            |                 |   |
| Ostetud<br>01.01.2022                                    | Ê          | Ostuarve<br>100301       | Q    | Hankija<br>1015 Q        | Hankija nimi<br>MarkIT Eest | i AS         |                          |              | Tegevus                   | ٣               | SN         |            |                 | ų |
|                                                          |            |                          |      |                          |                             |              |                          |              |                           |                 |            |            |                 |   |

#### Mahakandmise avamine hoolduse alt:

| O Kontroll                                                                         | O Hooldus | O Import/Export | Dokumentide avamine | ◯ Kasutaja failid | O Robotid | O Digikoristus |  |  |  |
|------------------------------------------------------------------------------------|-----------|-----------------|---------------------|-------------------|-----------|----------------|--|--|--|
|                                                                                    |           |                 |                     |                   |           |                |  |  |  |
| Märkus: hooldus pole pärast avamist vajalik - vahetabelid uuendatakse automaatselt |           |                 |                     |                   |           |                |  |  |  |
| INV_MAHA                                                                           | ✓ 1001    | 36 AVA          | □ Jäta meelde       |                   |           |                |  |  |  |

#### Põhivara kaart peale mahakandmise avamist:

Kui mahakandmise dokument on avatud, tuleb uuendada põhivara kaarti. Selle tulemusena kaob põhivara kaardilt mahakandmise väli ja hetkehind on sama, mis enne maha kandmist.

| Põhivara ARVU          | JTI54 Salvestatud        |                           |                    |                         |                      | Viimati muutis  | (20.04.2022 kell 16:49:17) 🧐 |
|------------------------|--------------------------|---------------------------|--------------------|-------------------------|----------------------|-----------------|------------------------------|
| Seotud dokumendid: ost | tuarve : 100301   amordi | kanne : <b>inv_100459</b> |                    |                         |                      |                 |                              |
| Kood                   | Nimi                     |                           | Klass              | Klassi nimi             | Tüüp                 | Arvestusmeetod  | ې<br>ب                       |
| ARV01154 Q             | Arvuti Deli 54           |                           | 125501 4           | Arvutid ja arvutisustet | WPV - Watenaame pt + | Lineadrie       |                              |
| Andmed Lisavälj        | ad Lisasummad            | Tootmisühiku meetod       | Kasutajad Osakaalu | ud Tegevused            |                      |                 |                              |
| ✓ FINANTSANDMED        |                          |                           |                    |                         |                      |                 |                              |
| Arvestuse algus        | Soetushind               | Lisasumma                 | Amort % Kulum      | Hetkehind               | Arvestuse lõ         | ipp Min.väärtus | ير ا                         |
| 01.01.2022             | 1000                     | 0                         | 33.3333            | 27.78                   | 972.22 28.02.2022    | <b></b>         | 0                            |
| Arvestamata            | Kuu kulum                | Soetushind kokku          | E amordi lõpp      | Amordi kande aeg        | Amordi kande nr      | Inventuur       |                              |
| 0                      | 27.78                    | 1000                      | 31.12.2024         | 31.01.2022              | 100459               | <b></b>         | Arvuta amordi %              |
| Arvuta arvestuse lõpp  |                          |                           |                    |                         |                      |                 |                              |
| <b>∨ KONTOD</b>        |                          |                           |                    |                         |                      |                 |                              |
| Vara tüüp              | Kulum                    | Amort                     | Mahak.             | Müügi kasum             | Müügi kahjum         |                 | y.                           |
| 125361 Q               | 125369 Q                 | 551136 Q                  | 551190 Q           | 421101 Q                | 562111 Q             |                 |                              |
| <b>∨</b> OSTUANDMED    |                          |                           |                    |                         |                      |                 |                              |
| Ostetud                | Ostuarve                 | Hankija                   | Hankija nimi       |                         | Tegevus              | SN              | 6                            |
| 01.01.2022             | 100301 Q                 | 1015 Q                    | MarkIT Eesti AS    |                         | •                    |                 |                              |

From: https://wiki.directo.ee/ - Directo Help

Permanent link: https://wiki.directo.ee/et/asset\_write\_off?rev=1653388787

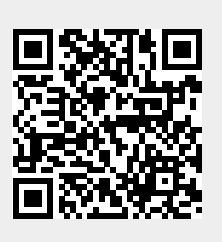

Last update: 2022/05/24 13:39